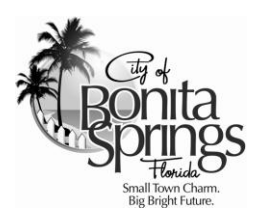

## Online Permitting Services Comprehensive Guide

**Instructions and Help Documentation** 

Community Development Dept. | 9220 Bonita Beach Road, Suite 111 | Bonita Springs, FL 34135 | Phone: 239 444 6150 | Fax: 239 444 6140

### How to Reigster for an Account

1. Click the **Register** button on the portal home page. **NOTE**: You cannot login until your account has been approved.

|                      | Bonita      | asprings Tool |  |                       |
|----------------------|-------------|---------------|--|-----------------------|
| Home                 | Inspections | Help          |  |                       |
|                      |             |               |  |                       |
| Subscribe / Follow O | n: 🚹 🕒      |               |  | [Log On] / [Register] |

2. Enter the following required information (indicated with a red\*). NOTE: Please include the Phone Number's Area Code. Example: 239-444-6150

| User Details | l |                    |   |
|--------------|---|--------------------|---|
| First Name   | * | Email              | * |
| Middle Name  |   | Confirm Email      | * |
| Last Name    | * | Password           | * |
| Company      |   | Confirm Password   | * |
| Reg Phone    | * | Contact Preference | * |
|              |   |                    |   |

**NOTE**: Please include the Company Name for registrations associcated with the following contact types:

- Contractor
- Developer
- Consultant
- Employees of a Contractor, Developer or Consultant
- Authorized Agent

**3.** Enter the following required information (indicated with a red\*). **NOTE**: Please include the Street Type and Suite/Unit in the Street Name. Example: "Bonita Beach Rd, Suite 111"

| Address Fields |                |   |          |        |
|----------------|----------------|---|----------|--------|
| Street Number  |                | * | City     | *      |
| Street Name    |                | * | State    | ▼      |
| Suite/Unit     |                | ; | Zip Code |        |
| Street Type    | -Street Type-  |   | County   |        |
| Address Type   | -Address Type- | * |          |        |
|                |                |   |          | Submit |
|                |                |   |          |        |

**HINT**: From the Address Type drop-down list, select "**Location Address**" if the "**Mailling Address**" is the same.

**4.** Click the **Submit** button. You will be notified by email when your account has been approved and you are able to login.

If you have additional questions about **How to Register for an Account**, click <u>here</u> to email the Help Desk or call the mainline at 239-444-6150. A Community Development staff member will contact you as soon as possible.

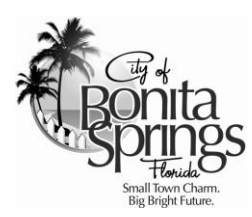

### Online Permitting Services How to Search Permit and Inspection Status

**Instructions and Help Documentation** 

Community Development Dept. | 9220 Bonita Beach Road, Suite 111 | Bonita Springs, FL 34135 | Phone: 239 444 6150 | Fax: 239 444 6140

### How to Search Permit and Inspection Status

1. Place your cursor over the **Permits** menu and select **Search**.

|                      | Bet Bou           | Itaspring   | S Florida |  |                    |                     |
|----------------------|-------------------|-------------|-----------|--|--------------------|---------------------|
| Home                 | Permits<br>Search | Inspections | Help      |  |                    |                     |
|                      | Search            |             |           |  |                    |                     |
|                      |                   |             |           |  |                    |                     |
| Subscribe / Follow C | Dn: 🚹 🕒           |             |           |  | [ <u>Log On</u> ]/ | [ <u>Register</u> ] |

2. To search by Address, enter values in one or all of the following fields shown below. HINT: Partial Street Names (e.g., Bonita Beach) will return more results.

| Address Fields |            |
|----------------|------------|
| Street Number  | Suite/Unit |
| Street Name    | City       |
|                | County     |

In the example shown below, a search has been entered to view all Permits on Bonita Beach Rd.

| Suite/Unit |
|------------|
| City       |
| County     |
|            |

**3.** To search by **Permit**, enter values in one or all of the following fields shown below. Permit Type, Work Class and Permit Status values may be selected by clicking the drop-down arrow.

| Permit Fields |                                     |
|---------------|-------------------------------------|
| Permit Number | Project Vame                        |
| Туре          | - Permit Type -                     |
| Work Class    | - Work Class -                      |
| Status        | - Status - Finaled Date III III III |

In the example shown below, a search has been entered for all **Single Family Residential** (BLD - Building R) Permits that were Issued in 2013.

| Permit Fields |                      |                 |          |            |     |
|---------------|----------------------|-----------------|----------|------------|-----|
| Permit Number |                      | Project Name    |          |            |     |
| Type          | BLD - Building (R) 🔹 | Issued Date     | 1/1/2013 | 12/31/2013 | III |
| Work Class    | Single Family 🔹      | Expiration Date |          |            | III |
| Status        | Issued 🔻             | Finaled Date    |          |            |     |

4. After entering the search criteria, click the **Search** button loacted on lower right-hand side of the page.

| Clear | Search |
|-------|--------|
|       |        |

**NOTE**: You do not need to enter search criteria in both the **Address Fields** and **Permit Fields**. You may search by one or the other, as well as both.

| Permit Number 🔻 🔻      | Addroce                                                          | Tue                | Work Class    | lecuad Data 🔻 | Evniration Date | Finaled Date 🔻 | Project N  | ame    |
|------------------------|------------------------------------------------------------------|--------------------|---------------|---------------|-----------------|----------------|------------|--------|
| RES12-02574-BOS        | 3890 ALOHA LN<br>BONITA SPEINGS,<br>FL 34124 USA                 | BLD - Building (R) | Single Family | 02/22/2013    | 08/06/2014      |                | Tiojectiv  |        |
| RES13-03698-BOS        | 31 Cape Hickory<br>Dr. 34134 USA                                 | BLD - Building (R) | Single Family | 03/04/2013    | 08/11/2014      |                |            |        |
| RES13-03703-BOS        | 5821 Cape Hickory<br>Court 3 34134 USA                           | BLD - Building (R) | Single Family | 03/04/2013    | 08/25/2014      |                |            |        |
| RES13-03704-BOS        | 5841 Cape Hickory<br>Ct. 1 34134 USA                             | BLD - Building (R) | Single Family | 03/04/2013    | 08/11/2014      |                |            |        |
| RES13-03726-BOS        | 9021 ISLA BELLA<br>CIR LOT 23 BONITA<br>SPRINGS, FL<br>34135 USA | BLD - Building (R) | Single Family | 02/12/2013    | 01/08/2014      |                |            |        |
| <u>RES13-03728-BOS</u> | 9015 ISLA BELLA<br>CIR BONITA<br>SPRINGS, FL<br>34135 USA        | BLD - Building (R) | Single Family | 02/12/2013    | 08/12/2013      |                |            |        |
| RES13-03998-BOS        | 5801 CAPE<br>HICKORY CT Bidg                                     | BLD - Building (R) | Single Family | 03/04/2013    | 08/25/2014      |                |            |        |
| 😘 k k 🕇 2 🗄            | 3 4 5 6 7 8 9 1                                                  | 0 🕨 🖬              |               |               |                 | Displaying if  | tems 1 - 1 | of 186 |
|                        |                                                                  |                    |               |               |                 | N              | ew Searc   | h      |

5. To view general Permit details, click on the **Permit Number**. To start a **New Search**, click the button.

**6.** Existing (completed) Inspections are located below the Primary Address Details. To view newer Inspections first, left-click the name **Scheduled Date** twice.

1

| , and the second second s | Address Detail                                                 | S                                                                          |                                                                               |                                                                                                    |        | Contact D                                                                                  | etails                 |           |      |          |                                                  |
|----------------------------------------------------------------------------------------------------|----------------------------------------------------------------|----------------------------------------------------------------------------|-------------------------------------------------------------------------------|----------------------------------------------------------------------------------------------------|--------|--------------------------------------------------------------------------------------------|------------------------|-----------|------|----------|--------------------------------------------------|
| Parcel                                                                                                    | : 33-47-25-B4-0                                                | 050A.0020                                                                  |                                                                               | 2                                                                                                   |        | Туре                                                                                       | Company                | First Nar | ne L | ast Name | Title                                            |
| Address                                                                                                    | : 3890 ALOHA<br>BONITA SPRI                                    | LN<br>NGS FI                                                               |                                                                               | <b>)</b>                                                                                            | (<br>F | Contractor -<br>Roofing                                                                    | PATNODE<br>ROOFING INC | ROBER     | r p  | ATNODE   | CCC026                                           |
|                                                                                                    | 34134                                                          | NO3, TE                                                                    |                                                                               |                                                                                                    | (      | Contractor -<br>General                                                                    | POTTER<br>HOMES INC    | WILLIAN   | / P  | OTTER    | License<br>Holder                                |
|                                                                                                    | USA                                                            |                                                                            |                                                                               |                                                                                                    |        |                                                                                            | CONNORS                |           |      | _        |                                                  |
|                                                                                                    |                                                                |                                                                            |                                                                               |                                                                                                    | Ę      | G × (                                                                                      | 1 🕨 🕅                  |           |      | Dis      | splaying items                                   |
| Existing I                                                                                                    | nspections                                                     | 1                                                                          |                                                                               |                                                                                                    |        | Remainin                                                                                   | g Inspections          |           |      |          |                                                  |
| Existing I                                                                                                    | nspections<br>Status Y                                         | Request Data                                                               | Scheduled D 2                                                                 | Inspector                                                                                           |        | <b>Remainin</b><br>Type                                                                    | y Inspections          | Y         | Date | Y        | Reinspection                                     |
| Existing I<br>Type <b>y</b><br>101 Footer                                                                                                    | nspections<br>Status <b>Y</b><br>Failed                        | Request Date<br>3/13/2013                                                  | Scheduled D 24                                                                | Inspector<br>Streder, Steve                                                                         |        | Remainin<br>Type<br>111 Floor                                                              | y Inspections          | Y         | Date | Ť        | Reinspection                                     |
| Existing I<br>Type Y<br>101 Footer<br>101 Footer                                                                                                    | nspections<br>Status<br>Failed<br>Partial Pass                 | Request Data<br>3/13/2013<br>3/14/2013                                     | Scheduled D, Ke<br>3/13/2013<br>3/14/2013                                     | Inspector<br>Streder, Steve<br>Streder, Steve                                                       |        | Remaining<br>Type<br>111 Floor<br>112 Spot Survey                                          | g Inspections          | Y         | Date | Ŷ        | Reinspection<br>false<br>false                   |
| Existing I<br>Type<br>101 Footer<br>101 Footer<br>101 Footer<br>101 Footer                                                                                                    | Status<br>Failed<br>Partial Pass<br>Passed                     | Request Date<br>3/13/2013<br>3/14/2013<br>4/3/2013                         | Scheduled D 14<br>3/13/2013<br>3/14/2013<br>4/3/2013                          | Inspector<br>Streder, Steve<br>Streder, Steve<br>Streder, Steve                                     |        | Remainin<br>Type<br>111 Floor<br>112 Spot Survey<br>113 Elevation                          | g Inspections          | Y         | Date | Y        | Reinspection<br>false<br>false<br>false          |
| Existing I<br>Type Tol Footer<br>101 Footer<br>101 Footer<br>101 Footer<br>102 Slab                                                                                                    | Status<br>Failed<br>Partial Pass<br>Passed<br>Failed           | Request Date<br>3/13/2013<br>3/14/2013<br>4/3/2013<br>4/3/2013             | Scheduled D- Xe<br>3/13/2013<br>3/14/2013<br>4/3/2013<br>4/3/2013             | Inspector<br>Streder, Steve<br>Streder, Steve<br>Streder, Steve<br>Streder, Steve                   |        | Remainin<br>Type<br>111 Floor<br>112 Spot Survey<br>113 Elevation<br>Cert                  | y Inspections          | Y         | Date | Y        | Reinspection<br>false<br>false<br>false          |
| Existing I<br>Type Toll Footer<br>101 Footer<br>101 Footer<br>101 Footer<br>102 Slab<br>102 Slab                                                                                                    | Status<br>Failed<br>Partial Pass<br>Passed<br>Failed<br>Passed | Request Date<br>3/13/2013<br>3/14/2013<br>4/3/2013<br>4/3/2013<br>4/4/2013 | Scheduled D- 14<br>3/13/2013<br>3/14/2013<br>4/3/2013<br>4/3/2013<br>4/4/2013 | Inspector<br>Streder, Steve<br>Streder, Steve<br>Streder, Steve<br>Streder, Steve<br>Streder, Steve |        | Remainin<br>Type<br>111 Floor<br>112 Spot Survey<br>113 Elevation<br>Cert<br>203 Sewer Tap | y Inspections          | Y         | Date | Y        | Reinspection<br>false<br>false<br>false<br>false |

7. To view other Inspections listed on this Existing Inspections page, scroll down using the Scroll Bar.

| Existing I             | nspections   |              |                |                    |
|------------------------|--------------|--------------|----------------|--------------------|
| Гуре 🍸                 | Status 🍸     | Request Date | Scheduled Dyte | Inspector          |
| 101 Footer             | Failed       | 3/13/2013    | 3/13/2013      | Streder, Steve     |
| 101 Footer             | Partial Pass | 3/14/2013    | 3/14/2013      | Streder, Steve     |
| 103 Lintel/Tie<br>Beam | Partial Pass | 3/21/2013    | 3/21/2013      | Streder, Steve     |
| 104<br>Column/Pili     | Partial Pass | 3/21/2013    | 3/21/2013      | Streder, Steve     |
| <b>G</b> • • (         | 1234         |              | Displaying     | items 1 - 10 of 40 |

8. To view the next page of Inspections, click on the "Next Page" arrow or select a specific page number.

If you have additional questions about **How to Search Permit and Inspection Status**, click <u>here</u> to email the Help Desk or call the mainline at 239-444-6150. A Community Development staff member will contact you as soon as possible.

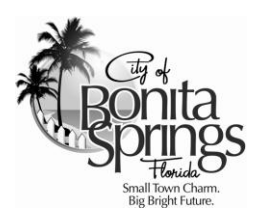

# Online Permitting Services How to Search Today's Inspections

**Instructions and Help Documentation** 

Community Development Dept. | 9220 Bonita Beach Road, Suite 111 | Bonita Springs, FL 34135 | Phone: 239 444 6150 | Fax: 239 444 6140

### How to Search Today's Inspections

1. Place your cursor over the Inspections menu and select Today's Inspections.

| Home | Inspections H       | lelp |  |  |
|------|---------------------|------|--|--|
|      | Today's Inspections | K    |  |  |
|      |                     |      |  |  |

2. After opening the Inspection Viewer, a list of today's scheduled Inspections will be generated. Depending on the number of scheduled Inspections, this list may take up to 30 seconds to process.

In the example shown below, scheduled Inspections for 1/29/14 are displayed.

| Inspection (01-2    | 29-2014)      |                     |           |            |                       |                |                |
|---------------------|---------------|---------------------|-----------|------------|-----------------------|----------------|----------------|
|                     |               |                     |           |            |                       | Chan           | ge Filter      |
| Case Number 🍸       | Case Type 🏻 🍸 | Insp. Type 🏻 🍸      | Address 🍸 | IVR Number | Primary Inspector 🏻 🍸 | Phone Number 🍸 | Status 🍸       |
| COM14-10220-<br>BOS | Permit        | 110<br>Foundation   |           | 110        | Haigis, Peter         |                | Canc           |
| TRA14-10111-<br>BOS | Permit        | 503 Final Roof      |           | 503        | Streder, Steve        |                | Passed         |
| COM13-09299-<br>BOS | Permit        | 101 Footer          |           | 101        | Haigis, Peter         |                | Pendi<br>Inspe |
| POL13-05439-<br>BOS | Permit        | 109 Pool Deck       |           | 109        | Streder, Steve        |                | Pendi<br>Inspe |
| RES13-09221-<br>BOS | Permit        | 130<br>Straps/Eng/  |           | 130        | Hilton, Larry         |                | Passed         |
| TRA14-10561-<br>BOS | Permit        | 501 Roof Dry-<br>In |           | 501        | Hilton, Larry         |                | Passed         |
| POL13-08352-<br>BOS | Permit        | 123 Main<br>Drain   |           | 123        | Streder, Steve        |                | Pendi          |

- Case Number 3. To search inspections by Permit, click the filter button next to "Case Number". Inspections Date: 1/29/2014 == Search Inspection (01-29-2014) **Change Filter** Case Type 🍸 Insp. Type 🍸 Address 🍸 IVR Number 🝸 Primary Inspector 🍸 Phone Number 🍸 Status 🍸 COM14-10220-🗙 Clear Filter 110 Haigis, Peter Canc... BOS ation Show rows with value that TRA14-10111-Is equal to nal Roof 503 Streder, Steve Passed BOS COM13-09299- And Pendi... Haigis, Peter poter 101 ۲ BOS Is equal to Inspe... POL13-05439-Pendi... ool Deck 109 Streder, Steve BOS 7 Filter Inspe.. RES13-09221-130 Permit 130 Hilton, Larry Passed BOS Straps/Eng/ TRA14-10561-501 Roof Dry-Permit 501 Hilton, Larry Passed BOS In POL13-08352-123 Main Pendi... Permit 123 Streder, Steve BOS Drain Inspe. K ( 1 2 3 4 5 6 7 8 9 10 GI ► H Displaying items 1 - 10 of 108
  - **4.** After clicking on the filter button, a menu will open. Click on the drop-down arrow and select **Contains** from the filter list.

**NOTE**: You may use **Is equal to** as a filter type, but it requires the **FULL** Permit Number.

Example: RES13-06134-BOS

Clear Filter
Show rows with value that
Contains
Is equal to
Is not equal to
Starts with
Contains
Ends with
Filter

5. Enter the last 5-digits of the Permit Number and "-BOS" for Bonita Springs in the field below Contains and click the Filter button.
Example: 06134-BOS
HINT: Permit applications received before 6/1/2012 do not have the "-BOS" suffix. RES13-06134-

BOS

BOS

BOS

BOS

RES13-06134-

RES13-06134-

RES13-06134-

Permit

Permit

Permit

Permit

|                         | Date: 1/29/2014 🔳 Search |
|-------------------------|--------------------------|
| Inspection (01-29-2014) | Change Filter            |

106

402

204

117

Hilton, Larry

Hilton, Larry

Hilton, Larry

Hilton, Larry

In the example shown below, scheduled Inspections for Permit RES13-06134-BOS on 1/29/14 are displayed.

- Image: Model of a state of a state of
- 6. To search for a differnt Permit, repeat Step #3 (click the filter button next to Case Number), enter the new Permit Number and clik the Filter button.

106 Final

Inspection

402 Final

204 Final

Plumbing

117 Final

Shutter

Mechanical

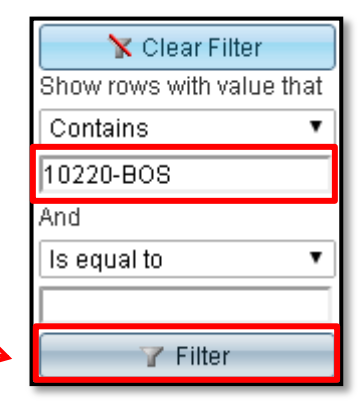

Passed

Passed

Passed

Passed

7. To search Inspections on a different day, cick the "Calendar" icon.

8. Select a different day from the Calendar menu, and click the Search button.

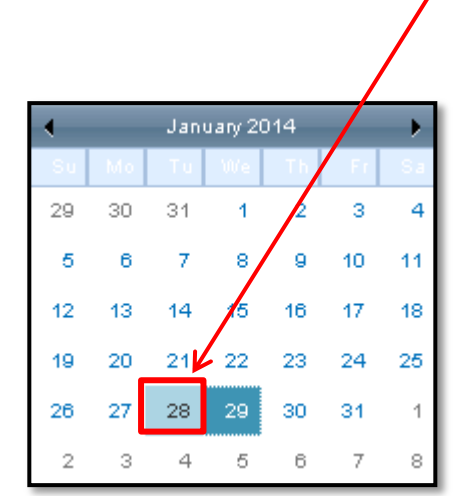

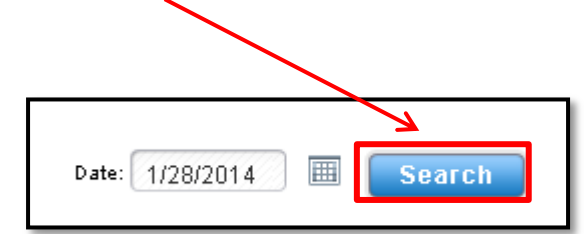

If you have additional questions about **How to Search Today's Inspections**, click <u>here</u> to email the Help Desk or call the mainline at 239-444-6150. A Community Development staff member will contact you as soon as possible.

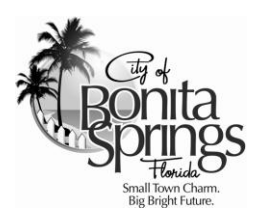

# Online Permitting Services How to Request Inspections

**Instructions and Help Documentation** 

Community Development Dept. | 9220 Bonita Beach Road, Suite 111 | Bonita Springs, FL 34135 | Phone: 239 444 6150 | Fax: 239 444 6140

### **How to Request Inspections**

1. Log On to the portal by clicking on the button. Enter the Login ID (email address) and password.

| Home             | Permits | Inspections | Help |               |
|------------------|---------|-------------|------|---------------|
|                  |         |             |      |               |
|                  |         |             |      |               |
|                  |         |             |      |               |
| cribe / Follow O | In: 😭 🕒 |             |      | (Log On) (Reg |

- 2. After logging on to the portal, you will be redirected to a personalized **Home** page. This page contains a list of the records where you appear as a Contact.
- 3. Scroll down to the box containing the list of your **Permits**.

| Greg Smith Permit |                               |               |          | CI         | hange Filter     |
|-------------------|-------------------------------|---------------|----------|------------|------------------|
| Permit Number 🏻 🍸 | Туре 🍸                        | Work Class 🌱  | Status 🍸 | ApplyDate  | Issued           |
| FIRE12-02560-BOS  | FIRE - Bonita Springs<br>Fire | U/G Fire Line | Void     | 11/20/2012 | 01/01/1901       |
| 12BOS-ACC00362    | BLD - Accessory               | Carport       | Finaled  | 01/31/2012 | 02/01/2012       |
| 11BOS-RES04150    | BLD - Building (R)            | Single Family | Void     | 11/17/2011 | 01/01/2014       |
| 11BOS-RES03637    | BLD - Building (R)            | Single Family | Finaled  | 10/07/2011 | 10/19/2011       |
| 09BOS-USE01383    | BLD - Use                     | Imported      | Void     | 06/05/2009 |                  |
| DOS08-BOS00003    | DEV - Development<br>Order    | Imported      | Void     | 07/28/2008 |                  |
| In a 1 → 1        | M                             |               |          | Displaying | g items 1 - 6 of |

**NOTE**: If you are unable to find a Permit, then you are not listed as a Contact on that Permit. If you are an employee of a Developer, Contractor or other Licensed Professional and would like to accesss their Fee Payment Details or Requests Inspections on their behalf, please have your employer send an authorization email to the <u>Help Desk</u>.

4. To request an Inspection, click on the **Permit Number**.

| Greg Smith Permits Change Filter |                               |                |          |            |                  |  |  |
|----------------------------------|-------------------------------|----------------|----------|------------|------------------|--|--|
| Permit Number 🏻 🍸                | Туре 🍸                        | Work Class 🌱 🍸 | Status 🍸 | ApplyDate  | Issued           |  |  |
| FIRE12-02560-BOS                 | FIRE - Bonita Springs<br>Fire | U/G Fire Line  | Void     | 11/20/2012 | 01/01/1901       |  |  |
| 12BOS-ACC00362                   | LD - Accessory                | Carport        | Finaled  | 01/31/2012 | 02/01/2012       |  |  |
| 11BOS-RES04150                   | BLD - Building (R)            | Single Family  | Void     | 11/17/2011 | 01/01/2014       |  |  |
| 11BOS-RES03637                   | BLD - Building (R)            | Single Family  | Finaled  | 10/07/2011 | 10/19/2011       |  |  |
| 09BOS-USE01383                   | BLD - Use                     | Imported       | Void     | 06/05/2009 |                  |  |  |
| DOS08-BOS00003                   | DEV - Development<br>Order    | Imported       | Void     | 07/28/2008 |                  |  |  |
| ⑤ ( ← 1 →                        | M                             |                |          | Displaying | g items 1 - 6 of |  |  |

5. Scroll down to the box containing Schedule Inspections and click the Schedule button.

| Sched           | lule Inspections          | \$     |           |                     |
|-----------------|---------------------------|--------|-----------|---------------------|
| Select          | Туре                      | otatus | Date      | Reinspection        |
| <u>Schedule</u> | 107 Insulation            |        |           | Yes                 |
| <u>Schedule</u> | 112 Spot<br>Survey        |        |           | Yes                 |
| Schedule        | 114<br>Sheathing/         |        |           | Yes                 |
| Schedule        | 115<br>Sheathing/R        |        |           | Yes                 |
| <b>S</b> •      | <ul><li>1 2 → →</li></ul> | 4      | Displayin | g items 1 - 10 of 1 |
|                 |                           |        |           |                     |

6. Enter a **Request Date** by manually typing in the date or click the "**Calendar**" icon.

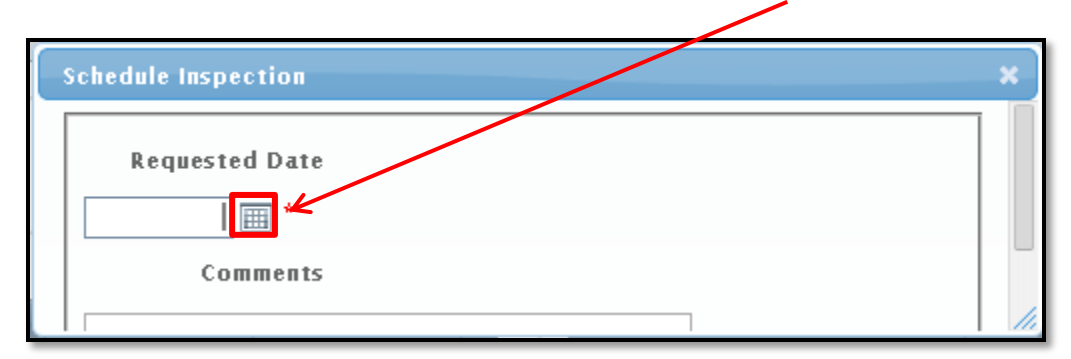

**NOTE**: Inspection requests received after 7 AM will be scheduled for the next work day.

**7.** To enter a **Request Comment**, scroll down using the **Scroll Bar** and enter a request in the **Comments** field.

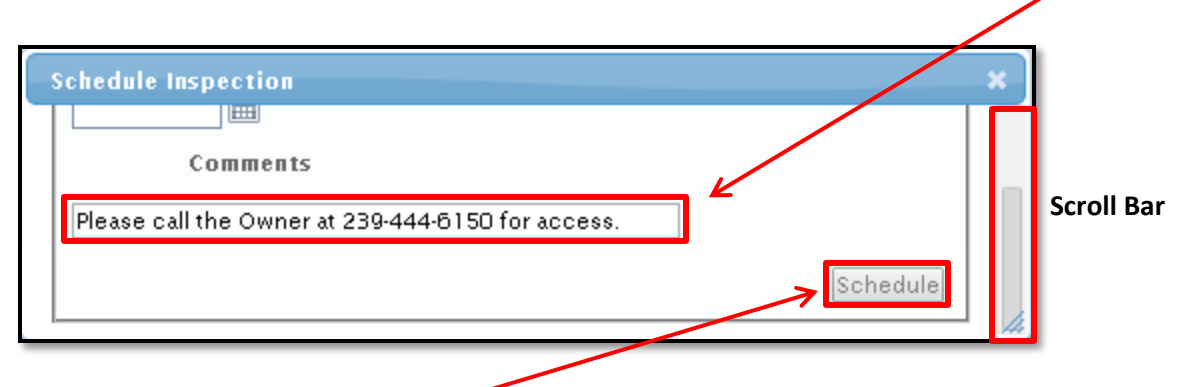

8. To schedule the Inspection, click the Schedule button. After requesting the Inspection, a "Please wait..." message will appear on the screen.

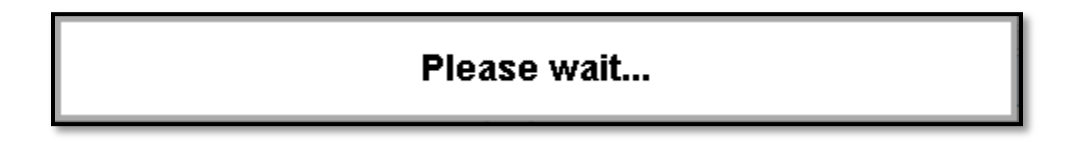

**9.** Once the Inspection has been successfully requested, a message will appear at the **Top** of the screen. Click **OK** to continue.

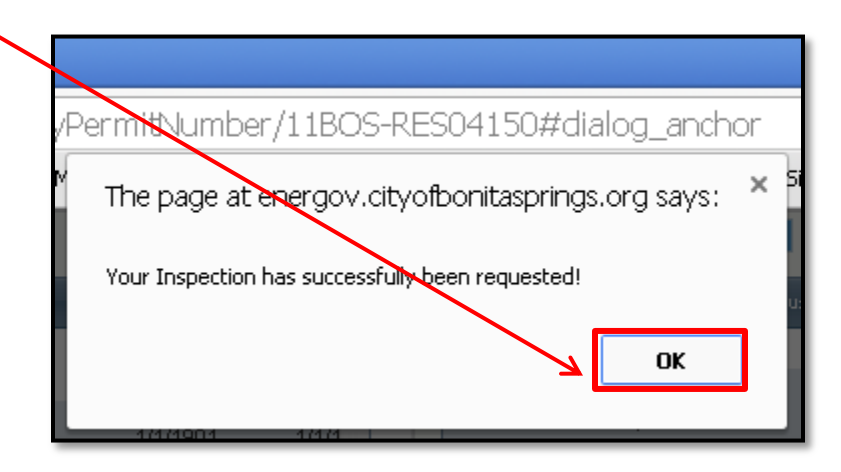

**10.** To view the requested Inspection, move to the **Existing Inspection** box located to the left of the Schedule Inspections box and left-click the **Request Date** name twice to view newer Inspections first.

Ν.

| Exis                                                                                                    | Existing Inspections  |                  |                       |                |       |  |  |
|----------------------------------------------------------------------------------------------------|-----------------------|------------------|-----------------------|----------------|-------|--|--|
|                                                                                                    | Details               | Туре             | Status                | Request Date 👻 | Schi  |  |  |
| <u>Cancel</u>                                                                                                    | Inspection<br>Actails | 107 Insulation   | Pending<br>Inspection | 3/3/2014       |       |  |  |
| Cancel                                                                                                    | Inspection<br>Details | 203 Sewer<br>Tap | Failed                | 2/27/2014      | 2/27. |  |  |
| Cancel                                                                                                    | Inspection<br>Details | 203 Sewer<br>Tap | Partial Pass          | 2/26/2014      | 2/26. |  |  |
| Image: Spin start     Image: Spin start     Image: Spin s |                       |                  |                       |                |       |  |  |
|                                                                                                    |                       |                  |                       |                |       |  |  |

**11.** To **Cancel** an Inspection before it is scheduled, click the **Cancel** button. To cancel an Inspection after it is has been scheduled, please contact the **Inspection Hotline** at 239-444-6170.

| Exis          | ting Inspectio                                    | ns               |                       |                |                |  |  |  |
|---------------|---------------------------------------------------|------------------|-----------------------|----------------|----------------|--|--|--|
| _             | Details                                           | Туре             | Status                | Request Date 👻 | Schi           |  |  |  |
| Cancel        | Inspection<br>Details                             | 107 Insulation   | Pending<br>Inspection | 3/3/2014       |                |  |  |  |
| <u>Cancel</u> | <u>Inspection</u><br><u>Details</u>               | 208 Sewer<br>Tap | Failed                | 2/27/2014      | 2 <i>1</i> 27. |  |  |  |
| Cancel        | Inspection<br>Details                             | 203 Sewer<br>Tap | Partial Pass          | 2/26/2014      | 2/26.          |  |  |  |
| <b>S</b>      | Details     Tap     Displaying items 1 - 10 of 44 |                  |                       |                |                |  |  |  |

**12.** To view the Inspection comments for **Existing Inspections**, click the **Inspection Details** button

13. Scroll down to the Inspection Checklist box and look for the Comments field.

| Inspection Checklist |                    | R      |                |                           |
|----------------------|--------------------|--------|----------------|---------------------------|
| Name                 | Description        | Passed | Comments       |                           |
| Inspector Comments   | Inspector Comments | No     | Still leaking. |                           |
| 😘 к (1 ) н           |                    |        |                | Displaying items 1 - 1 of |

**14.** To print a detailed Report that includes the **Inspection History**, click the **"Back**" button on your internet browser and click the **"Print**" button located at the top of the Permit page.

| Permit Nu    | mber: 11BOS-R      | ES04150       |            | $\rightarrow$     |            | UnSubscribe |
|--------------|--------------------|---------------|------------|-------------------|------------|-------------|
| Permit Det   | tails              |               |            |                   |            |             |
| Туре:        | BLD - Building (R) | IVR Number:   | 0          | Application Date: | 11/17/2011 |             |
| Work Class:  | Single Family      | Project Name: |            | Issued Date:      | 1/1/2014   |             |
| Status:      | Void               | District:     | District 2 | Expiration Date:  | 8/25/2014  |             |
| Description: | REPLACEMENT MOB    | Square Feet:  | 0.00       | Finaled Date:     | None       |             |
|              |                    | Valuation:    | 5000.0000  |                   |            |             |

If you have additional questions about **How to Request Inspections**, click <u>here</u> to email the Help Desk or call the mainline at 239-444-6150. A Community Development staff member will contact you as soon as possible.